# PANDUAN Petugas

# PANDUAN

# PENGGUNAAN UNTUK PETUGAS KOMPONEN KEMENDAGRI DAN PERANGKAT DAERAH PROVINSI/KABUPATEN/KOTA

Pada menu ini akan menjelaskan bagaimana cara pengoperasian Panel Admin PPID sebagai halaman untuk memanipulasi (tambah/ubah/hapus) isi daftar Informasi Publik serta untuk merespon permintaan dan pelayanan informasi dengan memenuhi permintaan atau mendisposisikan permohonan kepada komponen/ perangkat daerah. Disamping itu akan dijelaskan juga cara pengaturan manajemen user yang baik. Fungsi utama manajemen user adalah untuk menambah, mengatur dan menentukan jumlah petugas PPID yang telah ditunjuk oleh institusi. Admin Utama PPID memiliki kontrol penuh terhadap aplikasi Panel PPID, oleh sebab itu diharapkan hanya orangorang tertentu saja yang mengetahui *username* dan *password* dari Panel Admin Utama PPID. Sebagai Admin Utama PPID, dalam system informasi ini terdiri dari 4 fungsi; Adminstrator PPID, Penambaan Petugas, Dokumentasi dan Pelayanan Informasi.

# A. HALAMAN LOGIN

Menu ini merupakan langkah awal bagi admin utama untuk masuk ke dalam halaman Panel Admin, mengakses dan melakukan perubahan serta memanajemen informasi berupa dokumen informasi di halaman daftar informasi.

# Tahapan untuk melakukan log in adalah sebagai berikut:

- 1. Buka browser pilihan anda (tidak disarankan menggunakan internet explorer).
- 2. Ketikkan <u>http://ppid.contoh.go.id/dashboard\_</u>pada URL Address browser anda. Yang dimana contoh.go.id bisa diganti dengan nama domain anda yang terpasang aplikasi ini.

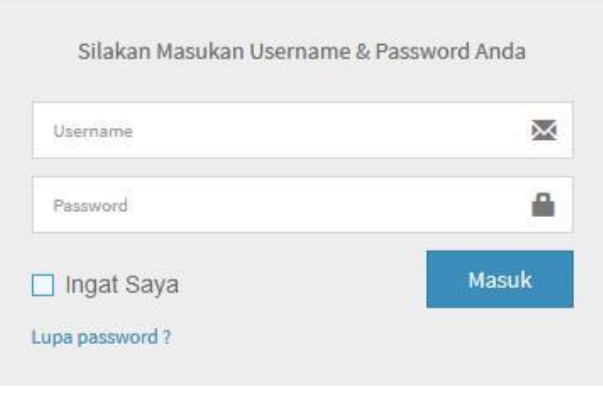

Gambar. halaman login

- 3. Masukkan *username* pada field pertama dan *password* pada field kedua.
- 4. Tekan tombol *masuk*. Apabila proses login berhasil, maka anda akan masuk ke halaman dashboard administrator.

# B. HALAMAN PANEL ADMIN

Halaman Panel Admin merupakan halaman yang tampil setelah proses login berhasil. Modul ini adalah tampilan yang menandakan anda telah berhasil masuk ke dalam panel admin. Pada halaman ini ada beberapa menu yang masing-masing befungsi untuk melihat permohonan informasi, pendokumentasian serta menambahkan petugas PPID dari komponen atau perangkat daerah.

| PPID Dashboard                                |                                       | 🐣 Administrator 🗨                                                                                                    |
|-----------------------------------------------|---------------------------------------|----------------------------------------------------------------------------------------------------|
| Search Q                                      |                                       | Home -> SIP Dathboard                                                                                                    |
| Menu <ul> <li>Permohonan Informasi</li> </ul> | NO IMAGE                              | Welcome Member                                                                                                    |
| Dokumen Informasi Publik     Petugas          | Administrator                         | Selamat Datang Administrator,<br>Termalasah talah menggunakan Jayanan PRD Kemendagi. Saat ini Anda menggunakan Satam birformani Publik PRD Kemendagi, melaki atatam ini Anda dapat melilat<br>Termite barkman Dalaki Jasaan Dikaya Selamat Selamat Dalaki Ana Menengkana Berashanan Sedara Pribi Ana Ana Ana d                                                                                                    |
| a Articles                                    | Admin Last Login 19-Nov-2016 03:37:46 | Laintal satisfange russin, can prior and ya relaving and a sub anima russing packan relamina in terminana russing and usani a sub anima russing packan russing packan russing pa<br>Russing packan russing packan russing packan russing packan russing packan russing packan russing packan russing packan russing packan russing packan russing packan russing packan russing packan russing packan russing packan russing p |
| <ul> <li>Event</li> <li>Web Module</li> </ul> | 🥰 Ganti Password                      |                                                                                                    |
| Administrator                                 |                                       |                                                                                                    |
| 📥 My Menu                                     |                                       |                                                                                                    |
|                                               |                                       |                                                                                                    |
|                                               |                                       |                                                                                                    |
|                                               |                                       |                                                                                                    |

Gambar. halaman admin

# C. MODUL

# 1. PERMOHONAN INFORMASI

Modul ini berfungsi untuk dapat melihat daftar permohonan informasi yang masuk ke dalam aplikasi PPID. modul ini dapat diakses melalui samping kiri halaman dashboard admin utama.

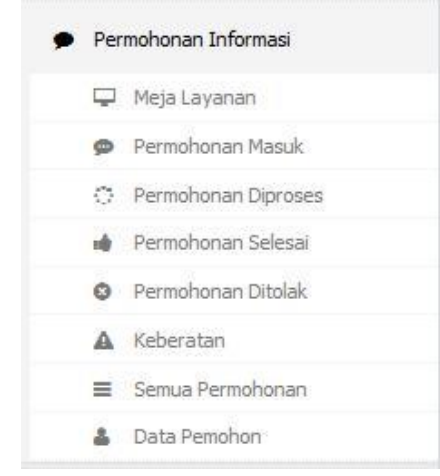

Gambar. Modul Permohonan Informasi

Pada modul permohonan informasi disamping kiri terdapat 8 pilihan menu, yaitu:

# a) Meja Layanan

Tombol ini berfungsi untuk melayani permohonan informasi secara langsung dan tatap muka dengan pemohon informasi. Pada menu ini pemohon informasi dapat dilayani secara langsung oleh PPID Utama ataupun PPID pembantu (Komponen/ Perangkat Daerah). Pemohon informasi wajib mengisi data diri serta dapat mencetak bukti pendaftaran secara langsung.

| Menu                       | Nama                     |                          |     | Kode Dokumen                        |
|----------------------------|--------------------------|--------------------------|-----|-------------------------------------|
| Permohonan Informasi       |                          |                          |     |                                     |
| 🖵 Meja Layanan             | Kartu Identitas Nomor Ka | rtu Identitas Jenis Kela | nin | Judul Informasi Publik              |
| Permohonan Masuk           | KTP 👻                    |                          | ~   |                                     |
| O Permohonan Diproses      | Tempat Lahir             | Tol Lahir                |     |                                     |
| nd Permohonan Selesai      |                          | Tananal Lakir            |     |                                     |
| Permohonan Ditolak         |                          | ranggai canin            |     |                                     |
| A Keberatan                | Alamat                   |                          |     |                                     |
| Semua Permohonan           |                          |                          |     | Kandungan Informasi yang dibutuhkan |
| 🎍 Data Pemohon             |                          |                          |     | Tujuan Penggunaan Informasi         |
| 😂 Dokumen Informasi Publik |                          |                          | .:1 |                                     |
| 2.24                       | Kota                     | Pos                      |     |                                     |
| # Petugas                  |                          |                          |     |                                     |
| Artides                    | Provinsi                 |                          |     |                                     |
| 🗮 Event                    | Bali                     |                          | ~   | h.                                  |
| Web Module                 | Telepon                  | No HP                    |     |                                     |
| Administrator              |                          |                          |     |                                     |

Gambar. Halaman Meja layanan

# b) Permohonan Masuk

Tombol ini berfungsi untuk melihat daftar permohonan informasi yang masuk melalui aplikasi PPID website atau PPID mobile. Pada menu ini akan muncul rincian permohonan informasi serta instansi yang dituju.

| Menu                 | Perm     | ohonan Masul | k          |                                        |                 |        |              |          |       |                       |         |       |
|----------------------|----------|--------------|------------|----------------------------------------|-----------------|--------|--------------|----------|-------|-----------------------|---------|-------|
| Permohonan Informasi |          |              |            |                                        |                 |        |              |          |       |                       |         |       |
| 🖵 Meja Layanan 🖉 🥒   | Judul Pe | ermohonan    |            | Komponen Tujuan                        |                 | Tangga | IAwal        |          | Tangg | al Akhir              | 25      |       |
| Permohonan Masuk     |          |              |            | - Semua Komponen -                     | ~               |        | Tanggal Awal |          | =     | Tanggal Akhir         | Q, Cari | Reset |
| Permohonan Diproses  | No       | Tanggal      | Nomor      | Judul Permohonan                       |                 |        |              | Pemoh    | n     | Komponen Tujuan       | State   | IE    |
| 🏟 Permohonan Selesai |          | runggur      | itolitor   | Suddi i Crinononan                     |                 |        |              | - cinoin |       | nomponen rujuun       | Jun     |       |
| Permohonan Ditolak   | 1        | 19 Nov 2016  | 1001000001 | Laporan Kinerja ditjend Otonomi Daerah | Kemendagri tahu | n 2015 |              | yayah    |       | Ditjen Otonomi Daerah | Menun   | ggu 💽 |
| A Keberatan          |          |              |            |                                        |                 |        |              |          |       |                       |         |       |

Gambar. Halaman permohonan masuk

Pada halaman permohonan masuk, admin utama juga dapat melakukan pencarian berdasarakan **"Judul Dokumen"**, **"komponen/ perangkat daerah tujuan"**, dan **"tanggal"**.

| erm     | ohonan Masul | k          |                                                       |          |              |         |                       |                 |       |
|---------|--------------|------------|-------------------------------------------------------|----------|--------------|---------|-----------------------|-----------------|-------|
| udul Pe | rmohonan     |            | Komponen Tujuan                                       | Tangga   | al Awal      | Tangg   | al Akhir              |                 |       |
|         |              |            | - Semua Komponen - 🗸 🗸                                | Ħ        | Tanggal Awal | i       | Tanggal Akhir         | <b>Q</b> , Cari | Reset |
| No      | Tanggal      | Nomor      | Judul Permohonan                                      |          |              | Pemohon | Komponen Tujuan       | Status          | 5     |
| 1       | 19 Nov 2016  | 1001000002 | Laporan Kegiatan Ditiend Otonomi daerah kemendagri ta | nun 2015 |              | vavah   | Ditien Otonomi Daerah | Menunga         |       |

# Tahapan untuk moderasi permohonan informasi yang masuk.

1. pilih salah satu permohonan informasi yang masuk (contoh).

| No | Tanggal     | Nomor       | Judul Permohonan                                             | Pemohon | Komponen Tujuan       | Status   |  |
|----|-------------|-------------|--------------------------------------------------------------|---------|-----------------------|----------|--|
| 1  | 19 Nov 2016 | 10010000001 | Laporan Kinerja ditjend Otonomi Daerah Kemendagri tahun 2015 | yayah   | Ditjen Otonomi Daerah | Menunggu |  |

2. setelah memilih salah satu permohonan informasi yang masuk, maka akan muncul tampilan berikut;

| lomor Permohonan    | : 10010000003                                                   | Data Pemohon |                         |
|---------------------|-----------------------------------------------------------------|--------------|-------------------------|
| Fanggal             | : 19 Nov 2016                                                   |              |                         |
| latuh Tempo         | : 19 Nov 2016                                                   | Nama         | : yayah                 |
| Nomor DIP           |                                                                 | Alamat       | : jl nagrek             |
| Judul Permohonan    | : Laporan keuangan Ditjend Otonomi daerah kemendagri tahun 2015 | Telepon      | : 0819819112            |
| Kandungan Informasi |                                                                 | HP           | :                       |
|                     | Laporan keuangan Ditjend Otonomi daerah kemendagri tahun 2015   | Email        | : feri1149syd@gmail.com |
| Tujuan Penggunaan   | :<br>untuk penelitian kampus                                    |              |                         |
| Status              | : Menunggu                                                      |              |                         |

gambar. halaman permohonan informasi

 Pada tampilan halaman akan muncul "Data Pemohon", "Nomor Permohonan", "Tanggal Permohonan dan jatuh tempo", "Judul Permohonan", "Kandungan Informasi", "Tujuan Permohonan". Admin dapat memilih 3 (tiga) menu tindakan dibawahnya sesuai dengan tindakan permohonan, "Terima", "Proses" atau "Tolak" permohonan.

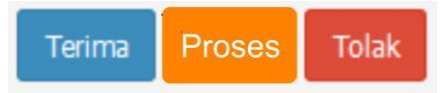

4. Jika memilih **"Terima"**, maka permohonan informasi dapat diproses. Admin dapat menindaklanjuti dengan memberikan jawaban terkait permohonan serta melampirkan dokumen informasi publik yang diminta oleh pemohon informasi kemudian pilih **"proses Permohonan"**.

| vomor Permononan                                                                             |                                                                            | Data Pemohon |                         |
|----------------------------------------------------------------------------------------------|----------------------------------------------------------------------------|--------------|-------------------------|
| Fanggal                                                                                      | : 19 Nov 2016                                                              |              |                         |
| latuh Tempo                                                                                  | : 19 Nov 2016                                                              | Nama         | : yayah                 |
| Nomar DIP                                                                                    | 1                                                                          | Alamat       | : jl nagrek             |
| ludul Permohonan                                                                             | : Laporan Kinerja ditjend Otonomi Daerah Kemendagri tahun 2015             | Telepon      | : 0819819112            |
| Kandungan Informasi                                                                          | Lanuar Kanaia dhinad Obarani Darank Kanandani takan 2015                   | HP           | 1.                      |
|                                                                                              | caporan kine ja orgena Gionomi baeran kemenaagi tanon 2015                 | Email        | : feri1149syd@gmail.com |
| Fujuan Penggunaan                                                                            | i<br>untuk penelitian kampus                                               |              |                         |
| Status                                                                                       | : Menunggu                                                                 |              |                         |
|                                                                                              | Keputusan PPID<br>DIPENLIHI                                                |              |                         |
| npirkan Dokumen Baru                                                                         | Keputusan PPID<br>DIPENUHI                                                 |              |                         |
| npirkan Dokumen Baru                                                                         | Keputusan PPID<br>DIPENUHI                                                 | 🕿 Browse     |                         |
| npirkan Dokumen Baru<br>atan/Keterangan Petugas                                              | Keputusan PPID<br>DIPENUHI                                                 | 🚝 Browse     |                         |
| npirkan Dokumen Baru<br>atan/Keterangan Petugas                                              | Keputusan PPID<br>DIFENUHI                                                 | 🕿 Browse     |                         |
| npirkan Dokumen Baru<br>atan/Keterangan Petugas<br>(* ) B I <u>U</u> <del>S</del>            |                                                                            | Se Browse    |                         |
| npikan Dokumen Baru<br>atan Keterangan Petugas<br>≪                                          | Keputusan PPID<br>DIFENDHI<br>  7. ] (A. O. ) ( = =   #   [ 2 ] ) ? ]      | Strowse      |                         |
| npikan Dokumen Baru<br>atan Xeterangan Petugas<br>←                                          | Keputusan PPID<br>DIPENUHI                                                 | Se Browse    |                         |
| npikan Dokumen Baru<br>atan Keterangan Petugas<br>(h. ) B I U S                              | Keputusan PPID<br>DIPENUHI                                                 | Set Drowse   |                         |
| tpikan Dokumen Baru<br>atan Keterangan Petugas<br>≪                                          | Keputusan PPID<br>DIPENUHI                                                 | Browse       |                         |
| npikan Dokumen Baru<br>atan/Keterangan Petugas<br>(h. j. j. j. j. j. j. j. j. j. j. j. j. j. | Keputusan PPID<br>DIPENUHI                                                 | Seturas      |                         |
| ngnan Dokumen Beru<br>asan Yabarangan Petugas<br>←                                           | Keputusan PPID<br>DIFENDHI<br>  7. ) (A. O. ) (and a finite constraints) ? | Crowse       |                         |
| ngshan Dolumen Biru<br>asso Kasengan Pelugia<br>( <u>BIU</u> S)                              | Keputusan PPID<br>DIPENUHI                                                 | Erona        |                         |
| pitar Dolumen Baru<br>asa-Xielenangan Petagas<br>▶ → → ) <mark>B <i>I</i> <u>U</u> S</mark>  | Keputusan PPID<br>DIRENUHI                                                 | Conte        |                         |

setelah proses permohonan selesai maka akan muncul di halaman dashboard ;

| ionor Pernononan   | : 10010000001                                                  | Data Pemohon |                         |
|--------------------|----------------------------------------------------------------|--------------|-------------------------|
| anggal             | : 19 Nov 2016                                                  |              |                         |
| atuh Tempo         | : 19 Nov 2016                                                  | Nama         | : yayah                 |
| lomor DIP          | :                                                              | Alamat       | : jl nagrek             |
| udul Permohonan    | : Laporan Kinerja ditjend Otonomi Daerah Kemendagri tahun 2015 | Telepon      | : 0819819112            |
| andungan Informasi |                                                                | HP           | .:                      |
|                    | Laporan Kinerja ditjend Otonomi Daerah Kemendagri tahun 2015   | Email        | : feri1149syd@gmail.com |
| ter b. u           | i Nitrana                                                      |              |                         |
| tahis              | DiProses                                                       |              |                         |
| ampiran Data       | : logo kemendagri.png                                          |              |                         |
| atatan Petugas     | terimakasih atas permohonan informasi anda.                    |              |                         |
|                    | ≠Test                                                          |              |                         |

Admin Utama dapat mencetak **"Bukti Permohonan"** dan **"bukti proses"**. dan akan muncul gambar berikut;

|                        | BUKTI PERMOHONAN IN                                                                            | FORMASI               |
|------------------------|------------------------------------------------------------------------------------------------|-----------------------|
|                        | Nomor Permohonan :10010                                                                        | 000001                |
| lama Pemohon           | : yayah                                                                                        |                       |
| ekerjaan               |                                                                                                |                       |
| Vamat                  | : jl nagrek                                                                                    |                       |
| elepon                 | :0819819112                                                                                    |                       |
| Email                  | : feri1149syd@gmail.com                                                                        |                       |
| nformasi Dimohon       | : LAPORAN KINERJA DITJEND OTONOMI DAERAH                                                       | KEMENDAGRI TAHUN 2015 |
| Candungan Informasi    |                                                                                                |                       |
|                        | Laporan Kinerja ditjend Otonomi Daerah Kemenda                                                 | gri tahun 2015        |
| 'ujuan Penggunaan      | untuk penelitian kampus                                                                        |                       |
| Cara Memperoleh Inform | asi ☐Melihat/Membaca/Mendengarkan/Mencatat<br>⊠Mendapatkan Salinan Informasi (Hard Copy / Seft | Copy)                 |
| Petugas P              | elayanan Informasi                                                                             | Pemohon               |
| PPID                   | Kemendagri                                                                                     | yayah                 |
|                        |                                                                                                |                       |

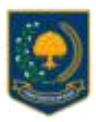

PPID Kementerian Dalam Negeri PEJABAT PENGELOLA INFORMASI DAN DORUMENTASI JI. Madan Mardaka Utata No. 7, Jakata Puad Emaltpel@kementagri.gs.id

### BUKTI PROSES PERMOHONAN Nomor Permohonan :10010000001

Berdasarkan Permohonan Informasi yang diajukan pada hari Sabtu, 19 November 2016 dengan Nomor Bukti Permohonan 10010000001, Kami menyampalkan kepada Saudarali :

| Name Pemphon           | : yiayah                                                                                                    |
|------------------------|----------------------------------------------------------------------------------------------------|
| Pekerjaan              | and the second second second second second second second second second second second second second second second |
| Mamat                  | : Ji nagnek                                                                                                    |
| Telepon                | : 0819819112                                                                                                    |
| Email                  | : %eif1149syd@gmail.com                                                                                          |
| Informasi Dimohon      | LAPORAN KINERJA DITJEND OTONOMI DAERAH KEMENDAGRI TAHUN 2015                                                     |
| Kandungan Informasi    |                                                                                                    |
|                        | Laporan Kinerja dijend Otonomi Daerah Kemendagri lahun 2015                                                      |
| Tujuan Penggunaan      |                                                                                                    |
|                        | untuk penelitian kampus                                                                                          |
|                        |                                                                                                    |
|                        |                                                                                                    |
|                        | Kenutusan PPID                                                                                                   |
|                        | DEDMOLIONAN OIDENIGH                                                                                             |
|                        |                                                                                                    |
| Cara Memperpieh Inform | iasi 🔲 Melihat/Membaca/Mendengarkan/Mendatat                                                                     |
|                        | Mendapatkan Salinan Informasi (Hatd Copy / Soft Copy)                                                            |
| Catatan Petugas        |                                                                                                    |
|                        | terimakasih atas permohonan informasi anda.                                                                      |
|                        |                                                                                                    |
|                        |                                                                                                    |
|                        | #Test                                                                                                    |
|                        |                                                                                                    |
|                        |                                                                                                    |
|                        |                                                                                                    |
|                        | Patuóas Palavarian Informasi                                                                                     |
|                        |                                                                                                    |
|                        |                                                                                                    |
|                        |                                                                                                    |
|                        |                                                                                                    |
|                        |                                                                                                    |

- Bick Proces Pretrations of mempilian in Products page paint Biblints datas watta statisticatematigs 12 oppilipal paint and biblints datas vatta statisticatematigs 12 oppilipal paint products the product Pretration Processor Vatoriane Biblin Processor Vatoriane Biblin Processor

Lembaraya ali dihelidi ali oleh PPD Normentagei dan ditelar paka Basha, 19 hiunistari 2010

Gambar. Bukti Proses Permohonan

- 5. Jika memilih **"Proses"**, maka permohonan informasi akan diproses sesuai dengan ketentuan yang ada dengan durasi waktu sesuai dengan UU No 14 tahun 2008 yaitu selama 7 (tujuh) hari kerja dan apabila badan publik dapat ditambah 10 (sepuluh) hari.
- 6. Jika memilih **"Tolak",** maka permohonan informasi dapat diproses dengan memberikan alasan atas penolakan badan publik kepada pemohon informasi.

|   | Data Pemohon |                         |
|---|--------------|-------------------------|
|   |              |                         |
|   | Nama         | : yayah                 |
|   | Alamat       | : jl nagrek             |
|   | Telepon      | : 0819819112            |
|   | HP           | 1                       |
|   | Email        | : feri1149syd@gmail.com |
|   |              |                         |
|   |              |                         |
|   |              |                         |
|   |              |                         |
| ~ |              |                         |
|   |              |                         |
|   |              |                         |
|   |              |                         |
|   |              |                         |
|   |              |                         |
|   |              |                         |
|   |              |                         |
|   |              |                         |
|   |              |                         |
|   |              |                         |

setelah proses permohonan selesai maka akan muncul di halaman dashboard ;

| omor Permohonan    | : 100 10000003                                                    | Data Pemohon |                         |
|--------------------|-------------------------------------------------------------------|--------------|-------------------------|
| anggal             | : 19 Nov 2016                                                     |              |                         |
| atuh Tempo         | : 19 Nov 2016                                                     | Nama         | : yayah                 |
| omor DIP           | 3                                                                 | Alamat       | : jl nagrek             |
| udul Permohonan    | : Laporan keuangan Ditjend Otonomi daerah kemendagri tahun 2015   | Telepon      | : 0819819112            |
| andungan Informasi |                                                                   | HP           | 1                       |
|                    | Laporan keuangan Ditjend Otonomi daerah kemendagri tahun 2015     | Email        | : feri1149syd@gmail.com |
| ujuan Penggunaan   | :<br>untuk penelitian kampus                                      |              |                         |
| tatus              | : Ditolak                                                         |              |                         |
| asan Penolakan     | : Informasi Dikecualikan                                          |              |                         |
| ampiran Data       | 51 (F)                                                            |              |                         |
| atatan Petugas     | maaf berdasarkan surat edaran informasi ini dikecualikan<br>≇test |              |                         |
|                    |                                                                   |              |                         |

Admin Utama dapat mencetak "Bukti Permohonan" dan "bukti proses". (terlampir)

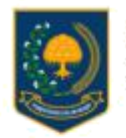

PPID Kementerian Dalam Negeri PEJABAT PENGELOLA INFORMASI DAN DOKUMENTASI JI. Medan Merdeka Utara No. 7, Jakarta Pusat Emaitspeid@kemendagri.go.id

# BUKTI PERMOHONAN INFORMASI

Nomor Permohonan :10010000003

| Nama Pemohon                                             | :vavah                                                                      |                   |
|----------------------------------------------------------|-----------------------------------------------------------------------------|-------------------|
| Pekerjaan                                                |                                                                             |                   |
| Alamat                                                   | : il nagrek                                                                 |                   |
| Telepon                                                  | 0819819112                                                                  |                   |
| Email                                                    | · feri11d0svt@omail.com                                                     |                   |
| E-mail                                                   | . Her trade a generation                                                    |                   |
| Informasi Dimohon                                        | ; LAPORAN KEUANGAN DITJEND OTONOMI DAERAH KEME                              | NDAGRI TAHUN 2015 |
| Kandungan Informasi                                      |                                                                             |                   |
|                                                          | Lanoran keuangan Ditiend Olonomi daerah kemendagri tahur                    | 2015              |
|                                                          | entre en renergen entre erenen andere en renerenger er er                   |                   |
|                                                          |                                                                             |                   |
| Tujuan Penggunaan                                        |                                                                             |                   |
|                                                          | untuk penelitian kampus                                                     |                   |
|                                                          |                                                                             |                   |
| Cara Memoeroleh Informasi                                | Melihat/Membaca/Mendengarkan/Mencatat                                       |                   |
| ours memperoren manmas                                   | Mendapatkan Salinan Informasi (Hard Copy / Soft Copy)                       |                   |
|                                                          |                                                                             |                   |
|                                                          |                                                                             |                   |
|                                                          |                                                                             |                   |
| Petugas Pelay                                            | varian Informasi                                                            | Pemohon           |
| ,                                                        | Taman anna a' si a an aine a suiteadha                                      |                   |
|                                                          |                                                                             |                   |
| PPID Ka                                                  | mendadri                                                                    | vavah             |
| r + ib ho                                                | nico nadgit                                                                 | yayan             |
|                                                          |                                                                             |                   |
|                                                          |                                                                             |                   |
|                                                          |                                                                             |                   |
| Berdaserkan Underg-Underg No 14 Tahur                    | n 2008 Tentang Katartukasin Informasi Publik, maka ;                        |                   |
| <ul> <li>Bukit Permohonan Int merupakan hak p</li> </ul> | errichon yang wajib dilertelikan oleh Baden Publik. (Pasel 22 Ayet 3 den 4) |                   |

- Pennohen digut minenvirus panthertahuan atas perinterbanannya dalaen waitu. 10 (sepatuluh) han, (Pasail 22 Ayar 7)
   Badan Publik dapal menperpenjang waitu pembertahuan / jewaten perinterbanan hingga 7 (sepah) han, (Pasail 22 Ayat B)
   Inderma Publik inendapatkan (dasin dalam Pasail 8 da 18
   Delam hal legad sengkela, Penndron dispat mengaplan jugaten ke pengadijur apabile dalam mendapatkan informasi Publik mendapatkan hamistan / kegagalan. (Pasail 4 Ayat 4)
   Delam hal legad sengkela, Penndron dispat mengaplan jugaten ke pengadijur apabile dalam mendapatkan informasi Publik mendapatkan hamistan / kegagalan. (Pasail 4 Ayat 4)

Lambaran ini délahikkan oleh PP(D Kernendagri dan diselak pada Sablu, 19 November 2016

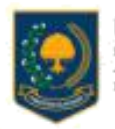

**PPID Kementerian Dalam Negeri** PEJABAT PENGELOLA INFORMASI DAN DOKUMENTASI Ji Medan Merdela Utara No. 7, Jakarta Pasat Emalippid@kervendagri.go.ld

> BUKTI PROSES PERMOHONAN Nomor Permohonan :10010000003

Berdasarkan Permohonan Informasi yang diajukan pada hari Sabtu, 19 November 2016 dengan Nomor Bukli Permohonan 10010000003, Kami menyampaikan kepada Saudarali :

| Nama Pemohon        | : yayah                                                          |
|---------------------|------------------------------------------------------------------|
| Pekerjaan           | - <del>K</del>                                                   |
| Alamat              | t ji nagnik                                                      |
| Telepon             | : 0819819112                                                     |
| Email               | : lari1149ayd@gmail.com                                          |
| Informasi Dimohon   | : LAPORAN KELIANGAN DITJEND OTONOMI DAERAH KEMENDAGRI TAHUN 2015 |
| Kandungan Informasi |                                                                  |
|                     | Laporan keuargan Diljand Otonomi daarah kamendagi tahun 2015     |
| Tilluan Porthóunach |                                                                  |
| dents addresses     | untus consilien karmus                                           |
|                     |                                                                  |

Keputusan PPID

### PERMOHONAN DITOLAK

karena Informasi Dikecualikan

Cara Memperoleh Informasi Meliha/Membaca/Mendengarkar/Mencatat Mendapatkan Salinan Informasi (Hard Copy / Soft Copy)

Catatan Petugas

maaf berdasarkan surat edaran informasi ini dikecualikan

\$74.52

Petugas Pelayanan Informasi

Berkasarkan Undarig-Shidang No. 18 Tahun 2008 Taktarg Itolehukaan (nikamasi Publik, Avia ;

Gambar. Bukti Proses Permohonan

# c) Permohonan Diproses

Tombol ini berfungsi untuk melihat daftar permohonan informasi yang masuk melalui aplikasi PPID website atau PPID mobile. Pada menu ini akan muncul rincian permohonan informasi yang sedang diproses.

| nu                                                                | Perm | ohonan DiProses            |                                                                                                    |          |           |   |
|-------------------------------------------------------------------|------|----------------------------|----------------------------------------------------------------------------------------------------|----------|-----------|---|
| Permohonan Informasi                                              |      |                            |                                                                                                    |          |           |   |
| 📮 Meja Layanan                                                    | No   | Nomor                      | Judul Informasi                                                                                         | Status   | Petugas   |   |
| <ul> <li>Permohonan Masuk</li> <li>Permohonan Diproses</li> </ul> | 1    | 10010000001<br>19 Nov 2016 | Laporan Kinerja ditjend Otonomi Daerah Kemendagri tahun 2015<br>≜ yayah ©PPID: Kementerian Dalam Negeri | DiProses | (not set) | ٥ |
| Permohonan Selesai     Permohonan Ditolak                         |      |                            |                                                                                                    |          |           |   |
| A Keberatan                                                       |      |                            |                                                                                                    |          |           |   |

Gambar. Halaman permohonan diproses

Tahapan untuk moderasi permohonan informasi yang masuk.

1. pilih salah satu permohonan informasi yang masuk (contoh).

| No | Tanggal     | Nomor       | Judul Permohonan                                             | Pemohon | Komponen Tujuan       | Status   |  |
|----|-------------|-------------|--------------------------------------------------------------|---------|-----------------------|----------|--|
| 1  | 19 Nov 2016 | 10010000001 | Laporan Kinerja ditjend Otonomi Daerah Kemendagri tahun 2015 | yayah   | Ditjen Otonomi Daerah | Menunggu |  |

2. setelah memilih salah satu permohonan informasi yang masuk, maka akan muncul tampilan berikut;

| lomor Permohonan   | : 10010000003                                                   | Data Pemohon       |              |
|--------------------|-----------------------------------------------------------------|--------------------|--------------|
| anggal             | : 19 Nov 2016                                                   |                    |              |
| atuh Tempo         | : 19 Nov 2016                                                   | Nama : yayah       |              |
| lomor DIP          |                                                                 | Alamat : jl nagrek |              |
| udul Permohonan    | : Laporan keuangan Ditjend Otonomi daerah kemendagri tahun 2015 | Telepon : 08198191 | 12           |
| andungan Informasi |                                                                 | HP :               |              |
|                    | Laporan keuangan Ditjend Otonomi daerah kemendagri tahun 2015   | Email : feri1149s  | vd@gmail.com |
| 'ujuan Penggunaan  | :<br>untuk penelitian kampus                                    |                    |              |
| tatus              | : Menunggu                                                      |                    |              |

gambar. halaman permohonan informasi

 Pada tampilan halaman akan muncul "Data Pemohon", "Nomor Permohonan", "Tanggal Permohonan dan jatuh tempo", "Judul Permohonan", "Kandungan Informasi", "Tujuan Permohonan". Admin dapat memilih 3 (tiga) menu tindakan dibawahnya sesuai dengan tindakan permohonan, "Terima", "Proses" atau "Tolak" permohonan.

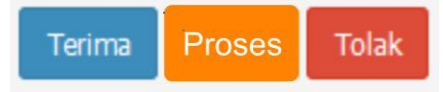

4. Jika memilih **"Terima"**, maka permohonan informasi dapat diproses. Admin dapat menindaklanjuti dengan memberikan jawaban terkait permohonan serta melampirkan dokumen informasi publik yang diminta oleh pemohon informasi kemudian pilih **"proses Permohonan"**.

| Nomor Permohonan           | : 10010000001                                                  | Data Pemohon |                         |
|----------------------------|----------------------------------------------------------------|--------------|-------------------------|
| Tanggal                    | : 19 Nov 2016                                                  |              |                         |
| Jatuh Tempo                | : 19 Nov 2016                                                  | Nama         | : yayah                 |
| Nomor DIP                  | 1                                                              | Alamat       | : jl nagrek             |
| Judul Permohonan           | : Laporan Kinerja ditjend Otonomi Daerah Kemendagri tahun 2015 | Telepon      | : 0819819112            |
| Kandungan Informasi        |                                                                | HP           | 4                       |
|                            | Laporan Kinerja ditjend Otonomi Daerah Kemendagri tahun 2015   | Email        | : feri1149syd@gmail.com |
|                            |                                                                |              |                         |
| Tujuan Penggunaan          | 4                                                              |              |                         |
|                            | untuk penelitian kampus                                        |              |                         |
| Status                     | : Menunggu                                                     |              |                         |
|                            |                                                                |              |                         |
|                            | Keputusan PPID                                                 |              |                         |
|                            | DIPENUHI                                                       |              |                         |
|                            |                                                                |              |                         |
| Lampirkan Dokumen Baru     |                                                                |              |                         |
|                            |                                                                |              |                         |
|                            |                                                                | rowse        |                         |
| Catatan/Keterangan Petugas |                                                                |              |                         |
| SA BIUSI                   | Γ. Α. M                                                        |              |                         |
|                            |                                                                |              |                         |
|                            |                                                                |              |                         |
|                            |                                                                |              |                         |
|                            |                                                                |              |                         |
|                            |                                                                |              |                         |
|                            |                                                                |              |                         |
|                            |                                                                |              |                         |
|                            |                                                                |              |                         |
|                            |                                                                |              |                         |
|                            |                                                                |              |                         |
|                            |                                                                |              |                         |

setelah proses permohonan selesai maka akan muncul di halaman dashboard ;

| iomor Permohonan   | : 100 1000000 1                                                | Data Pemohon |                         |
|--------------------|----------------------------------------------------------------|--------------|-------------------------|
| anggal             | : 19 Nov 2016                                                  |              |                         |
| atuh Tempo         | : 19 Nov 2016                                                  | Nama         | : yayah                 |
| omor DIP           | :                                                              | Alamat       | ; jl nagrek             |
| udul Permohonan    | : Laporan Kinerja ditjend Otonomi Daerah Kemendagri tahun 2015 | Telepon      | : 0819819112            |
| andungan Informasi |                                                                | HP           | i.                      |
|                    | Laporan Kinerja ditjend Otonomi Daerah Kemendagri tahun 2015   | Email        | : feri1149syd@gmail.com |
| ujuan Penggunaan   | :<br>untuk penelitian kampus                                   |              |                         |
| tatus              | : DiProses                                                     |              |                         |
| ampiran Data       | : logo kemendagri.png                                          |              |                         |
| atatan Petugas     | terimakasih atas permohonan informasi anda.                    |              |                         |
|                    | #Test                                                          |              |                         |

Admin Utama dapat mencetak **"Bukti Permohonan"** dan **"bukti proses"**. dan akan muncul gambar berikut;

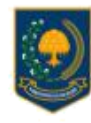

PPID Kementerian Dalam Negeri PEJABAT PENGELOLA INFORMASI DAN DOKUMENTASI JI. Medan Merdeka Utara No. 7, Jakanta Pusat Emait.ppid@kamandagri.go.id

### BUKTI PERMOHONAN INFORMASI Nomor Permohonan :10010000001

Nama Pemohon ; yayah Pekerjaan 5 ÷ : ji nagrek Alamat :0819819112 Telepon Email : feri1149syd@gmail.com : LAPORAN KINERJA DITJEND OTONOMI DAERAH KEMENDAGRI TAHUN 2015 Informasi Dimohon Kandungan Informasi Laporan Kinerja ditjend Otonomi Daerah Kemendagri tahun 2015 Tujuan Penggunaan untuk penelitian kampus Cara Memperoleh Informasi Melihat/Membaca/Mendengarkari/Mencatat Mendapatkan Salinan Informasi (Hard Copy / Soft Copy) Petugas Pelayanan Informasi Pemohon PPID Kemendagri yayah tan Undang-Undang No. 14 Tahun 2008 Tertiang Kelerbuitaan Informati Publik, maka ; Busti Perenborun (ni mengakan hai pemohon yang wajib diterbitkan akit Badan Publik, (Pasat 22 Ayat 3 dan 4)
 Perenbon digat menerimpa perbetimbuan asia perenborunnya dalam walau (10 iapuduk) hak, (Pasat 22 Ayat 7)
 Badan Publik dapt mengangangan unkia perbetimbuan ingkan A perenduan integra 7 Apida (A) hak (Pasat 22 Ayat 8)
 Intermal Publik yang dapat dibatnan diata milau (14 4)
 Datan hai milau di anggish, Penanton hapt mengipakan peperinti nyashla hatan mendapatan Hammal Publik
 Datan hai milau di anggish, Penanton hapt mengipakan peperinti nyashla hatan mendapatan Hammal Publik indepation hundatati / ingegulati. (Pasal 4 Ayal 4)

Lentharian Kridlantatikan oleh 779D Kamendagel dari dipelak piada Sabtu, 19 November 2016

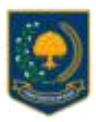

PPID Kementerian Dalam Negeri PEJABAT PENGELOLA INFORMASI DAN DORUMENTASI JI. Madan Mardaka Utata No. 7, Jakata Puad Emaltpel@kementagri.gs.id

### BUKTI PROSES PERMOHONAN Nomor Permohonan :10010000001

Berdasarkan Permohonan Informasi yang diajukan pada hari Sabtu, 19 November 2016 dengan Nomor Bukti Permohonan 10010000001, Kami menyampalkan kepada Saudarali :

| Name Pemphon           | : yiayah                                                                                                    |
|------------------------|----------------------------------------------------------------------------------------------------|
| Pekerjaan              | and the second second second second second second second second second second second second second second second |
| Mamat                  | : Ji nagnek                                                                                                    |
| Telepon                | : 0819819112                                                                                                    |
| Email                  | : %eif1149syd@gmail.com                                                                                          |
| Informasi Dimohon      | LAPORAN KINERJA DITJEND OTONOMI DAERAH KEMENDAGRI TAHUN 2015                                                     |
| Kandungan Informasi    |                                                                                                    |
|                        | Laporan Kinerja dijend Otonomi Daerah Kemendagri lahun 2015                                                      |
| Tujuan Penggunaan      |                                                                                                    |
|                        | untuk penelitian kampus                                                                                          |
|                        |                                                                                                    |
|                        |                                                                                                    |
|                        | Kenutusan PPID                                                                                                   |
|                        | DEDMOLIONAN OIDENIGH                                                                                             |
|                        |                                                                                                    |
| Cara Memperpieh Inform | iasi 🔲 Melihat/Membaca/Mendengarkan/Mendatat                                                                     |
|                        | Mendapatkan Salinan Informasi (Hatd Copy / Soft Copy)                                                            |
| Catatan Petugas        |                                                                                                    |
|                        | terimakasih atas permohonan informasi anda.                                                                      |
|                        |                                                                                                    |
|                        |                                                                                                    |
|                        | #Test                                                                                                    |
|                        |                                                                                                    |
|                        |                                                                                                    |
|                        |                                                                                                    |
|                        | Patuóas Palavarian Informasi                                                                                     |
|                        |                                                                                                    |
|                        |                                                                                                    |
|                        |                                                                                                    |
|                        |                                                                                                    |
|                        |                                                                                                    |

- Bick Proces Pretrations of mempilian in Products page paint Biblints datas watta statisticatematigs 12 oppilipal paint and biblints datas vatta statisticatematigs 12 oppilipal paint products the product Pretration Processor Vatoriane Biblin Processor Vatoriane Biblin Processor

Lembaraya ali dihelidi ali oleh PPD Normentagei dan ditelar paka Basha, 19 hiunistari 2010

Gambar. Bukti Proses Permohonan

- 5. Jika memilih **"Proses",** maka permohonan informasi akan diproses sesuai dengan ketentuan yang ada dengan durasi waktu sesuai dengan UU No 14 tahun 2008 yaitu selama 7 (tujuh) hari kerja dan apabila badan publik dapat ditambah 10 (sepuluh) hari.
- 6. Jika memilih **"Tolak",** maka permohonan informasi dapat diproses dengan memberikan alasan atas penolakan badan publik kepada pemohon informasi.

| Nomor Permohonan                                                                                 | : 10010000001                                                                                      |          | Data Pemohon |                         |  |
|--------------------------------------------------------------------------------------------------|----------------------------------------------------------------------------------------------------|----------|--------------|-------------------------|--|
| Tanggal                                                                                          | : 19 Nov 2016                                                                                      |          |              |                         |  |
| latuh Tempo                                                                                      | : 19 Nov 2016                                                                                      |          | Nama         | : yayah                 |  |
| Nomor DIP                                                                                        | L.                                                                                                 |          | Alamat       | : jl nagrek             |  |
| ludul Permohonan                                                                                 | : Laporan Kinerja ditjend Otonomi Daerah Kemendagri tahun 2015                                     |          | Telepon      | : 0819819112            |  |
| Kandungan Informasi                                                                              | Landa Maria Antal Antal Provide Provide Constant and a State                                       |          | HP           | 3                       |  |
|                                                                                                  | Laporan Kinerja oligeno Otonomi Daeran Kemenoagin tanun 2015                                       |          | Email        | : feri1149syd@gmail.com |  |
| Tujuan Penggunaan                                                                                | :<br>untuk penelitian kampus                                                                       |          |              |                         |  |
| Status                                                                                           | : Menunggu                                                                                         |          |              |                         |  |
|                                                                                                  |                                                                                                    |          |              |                         |  |
|                                                                                                  | Keputusan PPID<br>DITOLAK                                                                          |          |              |                         |  |
| san Penolakan                                                                                    | Keputusan PPID<br>DITOLAK                                                                          |          |              |                         |  |
| san Penolakan<br>Belum Dikuasai                                                                  | Keputusan PPID<br>DITOLAK                                                                          | ~        |              |                         |  |
| san Penolakan<br>Belum Dikuasai<br>tatan/Keterangan Petugas                                      | Keputusan PPID<br>DITOLAK                                                                          | ×        |              |                         |  |
| san Penolakan<br>Belum Dikuasai<br>atan/Keterangan Petugas<br>                                   | Keputusan PHD<br>DITOLAK                                                                           | ¥        |              |                         |  |
| san Penolakan<br>Belum Dikuasai<br>atan/Keterangan Petugas<br>← → ) B I 및 S                      | Keputusan PPID<br>Ditolak<br>G I. (A. O.) ( C. R. R. (A. C. R. R. R. R. R. R. R. R. R. R. R. R. R. | v        |              |                         |  |
| san Penolakan<br>Belum Dikuasai<br>atan/Keterangan Petugas<br>() B I U S                         | Keputusan PHD<br>DITOLAK                                                                           | v        |              |                         |  |
| tan Penolakan<br>Delum Dikuasai<br>atan/Keterangan Petugas<br>← → ] B I 및 S                      | Keputusan PRID<br>DITOLAK                                                                          | V        |              |                         |  |
| san Penolakan<br>Belum Dikuasal<br>atan Keterangan Petugas<br>≪ ở                                | Keputusan PPID<br>DITOLAK                                                                          | v        |              |                         |  |
| ian Penolakan<br>Belum Dikuasai<br>atah Keterangan Petugas<br>≪ → ) <mark>B <i>I</i> U S</mark>  | Keputusan PRID<br>DITOLAK                                                                          | <b>v</b> |              |                         |  |
| san Penolakan<br>Belum Dikuasai<br>atan/Keterangan Perugas                                       | Keputusan PRID<br>DITOLAK                                                                          | V        |              |                         |  |
| san Penolakan<br>Belum Dikuasal<br>atan Keterangan Petugas<br>속. <i>아</i> ) <mark>B I 및 S</mark> | Keputusan PPID<br>DITOLAK                                                                          |          |              |                         |  |

setelah proses permohonan selesai maka akan muncul di halaman dashboard ;

| omor Permohonan    | : 10010000003                                                                                                  | Data Pemohon |                         |
|--------------------|----------------------------------------------------------------------------------------------------|--------------|-------------------------|
| anggal             | : 19 Nov 2016                                                                                                  |              |                         |
| ituh Tempo         | : 19 Nov 2016                                                                                                  | Nama         | : yayah                 |
| omor DIP           | :                                                                                                    | Alamat       | : jl nagrek             |
| udul Permohonan    | : Laporan keuangan Ditjend Otonomi daerah kemendagri tahun 2015                                                | Telepon      | : 0819819112            |
| andungan Informasi |                                                                                                    | HP           | :                       |
|                    | Laporan keuangan Ditjend Otonomi daerah kemendagri tahun 2015                                                  | Email        | : feri1149syd@gmail.com |
| ujuan Penggunaan   | :<br>untuk penelitian kampus                                                                                   |              |                         |
| itatus             | : Ditolak                                                                                                    |              |                         |
| lasan Penolakan    | : Informasi Dikecualikan                                                                                       |              |                         |
| ampiran Data       | an in the second second second second second second second second second second second second second second se |              |                         |
| atatan Petugas     | maaf berdasarkan surat edaran informasi ini dikecualikan<br>#test                                              |              |                         |
|                    |                                                                                                    |              |                         |

Admin Utama dapat mencetak "Bukti Permohonan" dan "bukti proses". (terlampir)

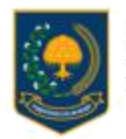

PPID Kementerian Dalam Negeri PEJABAT PENGELOLA INFORMASI DAN DOKUMENTASI JI. Medan Merdeka Utara No. 7, Jakarta Pusat Emaitspeid@kemendagri.go.id

# BUKTI PERMOHONAN INFORMASI

Nomor Permohonan :10010000003

| Nama Pemohon                                                                                          | : vavah                                                                                                    |                       |
|----------------------------------------------------------------------------------------------------|----------------------------------------------------------------------------------------------------|-----------------------|
| Pekerjaan                                                                                             |                                                                                                    |                       |
| Alamat                                                                                                | : il nadrek                                                                                                    |                       |
| Telepon                                                                                               | 0819819112                                                                                                    |                       |
| Email                                                                                                 | : feri11d9svd@omail.com                                                                                                    |                       |
|                                                                                                    | the transford growth and the                                                                                                    |                       |
| Informasi Dimohon                                                                                     | : LAPORAN KEUANGAN DITJEND OTONOMI DAERAH                                                                                                    | KEMENDAGRI TAHUN 2015 |
| Kandungan Informasi                                                                                   |                                                                                                    |                       |
|                                                                                                    | Langers Investors Dillend Olegani dassab komendari                                                                                                    | Judence 204 E         |
|                                                                                                    | caporan keuangan Digeno Otonomi daeran kemendagn                                                                                                    | tanun 2015            |
|                                                                                                    |                                                                                                    |                       |
| Tujuan Penggunaan                                                                                     |                                                                                                    |                       |
|                                                                                                    | untuk penelitian kampus                                                                                                    |                       |
|                                                                                                    |                                                                                                    |                       |
| Para Mampanlah Informasi                                                                              | Malihat/Mamhara/Mandanaarkan/Manratat                                                                                                    |                       |
| cara memperoten intormasi                                                                             | Mendapatkan Salinan Informasi (Hard Copy / Soft Copy                                                                                                    | ð                     |
|                                                                                                    |                                                                                                    |                       |
|                                                                                                    |                                                                                                    |                       |
|                                                                                                    |                                                                                                    |                       |
| Potunise Polis                                                                                        | varian Informazi                                                                                                    | Partichori            |
| r etagas r etaj                                                                                       | and on a 1 state of the states                                                                                                    | P G TINA (G) T        |
|                                                                                                    |                                                                                                    |                       |
| DDID V-                                                                                               | and a state of the state of the | Long and a            |
| PPID Re                                                                                               | menuagn                                                                                                    | yayan                 |
|                                                                                                    |                                                                                                    |                       |
|                                                                                                    |                                                                                                    |                       |
|                                                                                                    |                                                                                                    |                       |
| Berdeserken Underg-Underg No. 14 Tehu                                                                 | n 2008 Tentang Keterbakaan Informaal Publik, maka ;                                                                                                    |                       |
| <ul> <li>Bukii Permohonan ini merupakan hak p</li> <li>Permohon dapat menerima pembertiahu</li> </ul> | enichon yang wajiti dilertetikan oleh Baden Publik, (Pasel 22 Ayat 3 dan 4)<br>an atas permehanannya dalam waitu 15 tersaluh) haiti (Pasel 22 Ayat 7)                                                                                                    |                       |

- Pennohen digut minenvirus panthertahuan atas perinterbanannya dalare waitu. 10 (sepuluh) hasi, (Pasail 22 Ayat 7)
   Badan Publik dapal menperpenjang waitu pembertahuan / jewatan perinterbanan hingga 7 (sepuluh) hasi, (Pasail 22 Ayat 8)
   Inderma Publik inendapatkan disar dalam Pasail k. 6 18
   Delam hal legad sengkela, Penndron dispat mengaplani gugatan ke pengadijuri apabile dalam mendapatkan informasi Publik imendapatkan hamitatan / kegagalan. (Pasail 4 Ayat 4)

Lambaran ini délahikkan oleh PP(D Kernendagri dan diselak pada Sablu, 19 November 2016

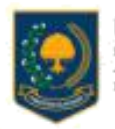

**PPID Kementerian Dalam Negeri** PEJABAT PENGELOLA INFORMASI DAN DOKUMENTASI Ji Medan Merdela Utara No. 7, Jakarta Pasat Emalippid@kervendagri.go.ld

> BUKTI PROSES PERMOHONAN Nomor Permohonan :10010000003

Berdasarkan Permohonan Informasi yang diajukan pada hari Sabtu, 19 November 2016 dengan Nomor Bukli Permohonan 10010000003, Kami menyampaikan kepada Saudarali :

| Nama Pemohon        | : yayah                                                          |
|---------------------|------------------------------------------------------------------|
| Pekerjaan           | - <del>K</del>                                                   |
| Alamat              | t ji nagnik                                                      |
| Telepon             | : 0819819112                                                     |
| Email               | : lari1149ayd@gmail.com                                          |
| Informasi Dimohon   | : LAPORAN KELIANGAN DITJEND OTONOMI DAERAH KEMENDAGRI TAHUN 2015 |
| Kandungan Informasi |                                                                  |
|                     | Laporan keuargan Diljand Otonomi daarah kamendagi tahun 2015     |
| Tilluan Porthóunach |                                                                  |
| dents addresses     | untus consilien karmus                                           |
|                     |                                                                  |

Keputusan PPID

### PERMOHONAN DITOLAK

karena Informasi Dikecualikan

Cara Memperoleh Informasi Meliha/Membaca/Mendengarkar/Mencatat Mendapatkan Salinan Informasi (Hard Copy / Soft Copy)

Catatan Petugas

maaf berdasarkan surat edaran informasi ini dikecualikan

\$74.52

Petugas Pelayanan Informasi

Berkasarkan Undarig-Shidang No. 18 Tahun 2008 Taktarg Itolehukaan (nikamasi Publik, Avia ;

Gambar. Bukti Proses Permohonan

# d) Permohonan Selesai

Tombol ini berfungsi untuk melihat daftar permohonan informasi yang masuk melalui aplikasi PPID website atau PPID mobile. Pada menu ini akan muncul rincian permohonan informasi yang **"selesai"**. Pada menu ini admin dapat melakukan pencetakan berdasarkan beberapa kategori.

# e) Permohonan Ditolak

Tombol ini berfungsi untuk melihat daftar permohonan informasi yang masuk melalui aplikasi PPID website atau PPID mobile. Pada menu ini akan muncul rincian permohonan informasi yang **"ditolak"**.

| lenu                  | Perm | ohonan <mark>Ditola</mark> k |                                                               |                          |           |  |
|-----------------------|------|------------------------------|---------------------------------------------------------------|--------------------------|-----------|--|
| Permohonan Informasi  |      |                              |                                                               |                          |           |  |
| 🖵 Meja Layanan        | No   | Nomor                        | Judul Informasi                                               | Status                   | Petugas   |  |
| Permohonan Masuk      | 1    | 1001000003                   | Laporan keuangan Ditjend Otonomi daerah kemendagri tahun 2015 | Ditolak                  | (not set) |  |
| O Permohonan Diproses |      | 🏥 19 Nov 2016                | 🎍 yayah 🛡 PPID: Kementerian Dalam Negeri                      | D Informasi Dikecualikan |           |  |
| n Permohonan Selesai  |      |                              |                                                               |                          |           |  |
| Permohonan Ditolak    |      |                              |                                                               |                          |           |  |
| A Keberatan           |      |                              |                                                               |                          |           |  |
| Semua Permohonan      |      |                              |                                                               |                          |           |  |
| 🌲 Data Pemohon        |      |                              |                                                               |                          |           |  |

Gambar. Halaman permohonan ditolak

# untuk melihat rincian permohonan informasi yang ditolak

4. pilih salah satu permohonan informasi.

| No | Nomor                        | Judul Informasi                                                                                          | Status  | Petugas   |  |
|----|------------------------------|----------------------------------------------------------------------------------------------------|---------|-----------|--|
| 1  | 100 10000003<br>19 Nov 20 16 | Laporan keuangan Ditjend Otonomi daerah kemendagri tahun 2015<br>▲ yayah ♥PPID: Kementerian Dalam Negeri | Ditolak | (not set) |  |

5. setelah memilih salah satu permohonan informasi yang masuk, maka akan muncul tampilan berikut;

| lomor Permohonan    | : 10010000003                                                   | Data Pemohon |                         |
|---------------------|-----------------------------------------------------------------|--------------|-------------------------|
| Tanggal             | : 19 Nov 2016                                                   |              |                         |
| Jatuh Tempo         | : 19 Nov 2016                                                   | Nama         | : yayah                 |
| Nomor DIP           |                                                                 | Alamat       | : jl nagrek             |
| Judul Permohonan    | : Laporan keuangan Ditjend Otonomi daerah kemendagri tahun 2015 | Telepon      | : 0819819112            |
| Kandungan Informasi |                                                                 | HP           | :                       |
|                     | Laporan keuangan Ditjend Otonomi daerah kemendagri tahun 2015   | Email        | : feri1149syd@gmail.com |
| Tujuan Penggunaan   | :<br>untuk penelitian kampus                                    |              |                         |
| Status              | : Ditolak                                                       |              |                         |
| Alasan Penolakan    | : Informasi Dikecualikan                                        |              |                         |
| ampiran Data        |                                                                 |              |                         |
| Catatan Petugas     | maaf berdasarkan surat edaran informasi ini dikecualikan        |              |                         |
|                     | #test                                                           |              |                         |
|                     |                                                                 |              |                         |

gambar. halaman rincian permohonan informasi yang ditolak

6. Pada tampilan halaman akan muncul **"Bukti Permohonan"** dan **"bukti proses"**. dan akan muncul gambar berikut;

|                        | BUKTI PERMOHONAN IN                            | IFORMASI                |
|------------------------|------------------------------------------------|-------------------------|
|                        | Nomor Permohonan :1001                         | 000001                  |
| Jama Pemohon           | - vavah                                        |                         |
| Pekerjaan              |                                                |                         |
| Alamat                 | : ji nagrek                                    |                         |
| Telepon                | :0619619112                                    |                         |
| Email                  | : feri1149syd@gmail.com                        |                         |
| Informasi Dimohon      | : LAPORAN KINERJA DITJEND OTONOMI DAERA        | H KEMENDAGRI TAHUN 2015 |
| Kandungan Informasi    |                                                |                         |
|                        | Laporan Kinerja ditjend Otonomi Daerah Kemenda | agri tahun 2015         |
| Tujuan Penggunaan      |                                                |                         |
|                        | untuk penelitian kampus                        |                         |
| Cara Memperoleh Inform | asi Melihat/Membaca/Mendengarkan/Mencatat      |                         |
|                        | Cincipaparan carner montesi (ner copy con      | i sobyy                 |
| Petugas Pe             | slayanan Informasi                             | Pemohon                 |
|                        |                                                |                         |

Calum hai logial aergiuta, Pendrion dapat mengajukan gugetan ka pengadilari ayabila dalam mendapatkan Informali Publik mendapatkan hambaban / Ingogetan, (Pasal 4 Ayal 4)

Leethane ei dischibue oleh PPD Kensendage das diostal pade Sabla, 19 November 2016

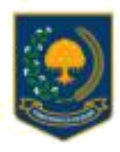

PPID Kementerian Dalam Negeri PEJABAT PENGELOLA INFORMASI DAN DOKUMENTASI JL Medan Merdeka Ulara No. 7, Jakarta Pusat Emaltippid@kemendagri.go.id

# BUKTI PROSES PERMOHONAN

Nomor Permohonan :10010000003

Berdasarkan Permohonan Informasi yang diajukan pada hari Sablu, 19 November 2016 dengan Nomor Bukti Permohonan 10010000003, Kami menyampaikan kepada Saudara/i ;

| Nama Pemohon | : yayah                 |
|--------------|-------------------------|
| Pekerjaan    | 5+                      |
| Alamat       | : jl nagrek             |
| Telepon      | ; 0819819112            |
| Email        | : feri1149syd@gmail.com |
|              |                         |

Informasi Dimohon Kandungari Informasi : LAPORAN KEUANGAN DITJEND OTONOMI DAERAH KEMENDAGRI TAHUN 2015

Laporan keuangan Ditjend Otonomi daerah kemendagri tahun 2015

Tujuan Penggunaan

untuk penelitian kampus

Keputusan PPID

### PERMOHONAN DITOLAK

karena Informasi Dikecualikan

Cara Memperoleh Informasi Melihat/Membaca/Mendengarkan/Mencatat

Catatan Petugas

maaf berdasarkan surat edaran informasi ini dikecualikan

Mendapatkan Salinan Informasi (Hard Copy / Soft Copy)

rtest

Petugas Pelayanan Informasi

Gambar. Bukti Proses Permohonan ditolak

# f) Keberatan

Tombol ini berfungsi untuk melihat daftar permohonan informasi yang masuk melalui aplikasi PPID website atau PPID mobile. Pada menu ini akan muncul rincian permohonan informasi yang ada proses pengajuan **"keberatan"** oleh pemohon informasi.

# g) Semua Permohonan

Tombol ini berfungsi untuk melihat seluruh daftar permohonan informasi yang masuk melalui aplikasi PPID website atau PPID mobile.

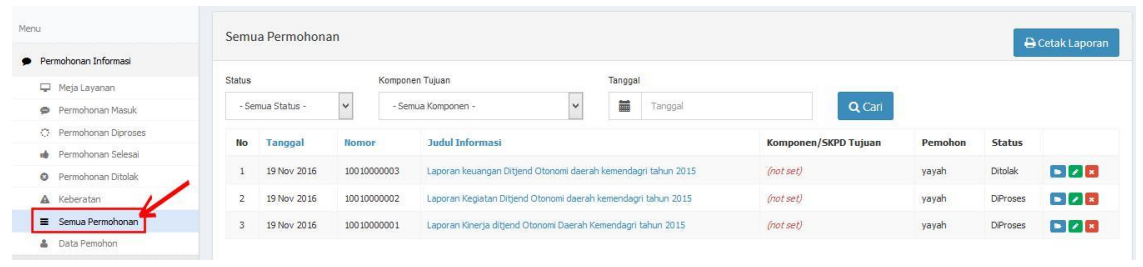

Gambar. Halaman semua permohonan

Pada fitur ini admin utama dapat melakukan :

- Pencarian dan cetak laporan berdasarkan **"ID pemohon"**
- Pencarian dan cetak laporan berdasarkan "Judul dokumen"
- Pencarian dan cetak laporan berdasarkan "Status permintaan"
- Pencarian dan cetak laporan berdasarkan "Komponen/ perangkat daerah tujuan"
- Pencarian dan cetak laporan berdasarkan "Tanggal"

| Pilih Tanggal Awal            | Pilih Tanggal Akhir |   |
|-------------------------------|---------------------|---|
| Status Permohonan             |                     |   |
| Menunggu                      |                     | ~ |
| Komponen/SKPD Tujuan          |                     |   |
| PPID Kementerian Dalam Negeri |                     | ~ |

# h) Data pemohon

Pada tombol ini admin utama dapat melihat daftar seluruh pemohon informasi yang melakukan permintaan informasi melalui aplikasi PPID web ataupun mobile. selain itu admin utama juga dapat melakukan pencarian dan mencetak laporan data pemohon berdasarkan *"tanggal ke tanggal"* 

| Menu                                    | D    |                     |                                                                                                    |             |                              |            |
|-----------------------------------------|------|---------------------|----------------------------------------------------------------------------------------------------|-------------|------------------------------|------------|
| Permohonan Informasi                    | Pemo | onon                |                                                                                                    |             | 🖨 Cet                        | ak Laporan |
| 🖵 Meja Layanan                          | No   | Nama                | Alamat                                                                                               | Kota        | Email                        | Tanggal    |
| Permohonan Masuk                        | no   | Nama                | Manat                                                                                                | Roca        | Linan                        | ranggar    |
| <ul> <li>Permohonan Diproses</li> </ul> | 1    | BLACKSHINOBI        |                                                                                                    | Bandung     | benny@algosolusi.com         | 0000-00-00 |
| 🔹 Permohonan Selesai                    | 2    | ADMINISTRATOR.      | Sekelimus No 22                                                                                      | Bandung     | benny.ariadikusuma@gmail.com | 0000-00-00 |
| Permohonan Ditolak                      | 3    | SIP PPID CENTER     |                                                                                                    |             | info@sip-ppid.net            | 0000-00-00 |
| A Keberatan                             | 4    | BENNY AD            | Jalan Perintis Kemerdekaan                                                                           | Tasikmalaya | benny@algosolusi.id          | 0000-00-00 |
| Semua Permohonan     A Data Pemohon     | 5    | HARRIDH RAMDHANI    | sanggar indah banjaran b4 no. 13 rt/rw. 04/06 desa nagrak kecamatan cangkuang kabupaten bandung      | bandung     | beansulekers 123@gmail.com   | 0000-00-00 |
| E Dokumen Informasi Publik              | 6    | HARRIDH RAMDHANI    | sanggar indah banjaran blok b4 no. 13 rt/nw. 04/06 desa nagrak kecamatan cangkuang kabupaten bandung | bandung     | harridhr@gmail.com           | 0000-00-00 |
|                                         | 7    | TEST DRIVE BRO      | Jalan Suryalaya XIII No 14                                                                           | Bandung     | testdrive @algosolusi.id     | 0000-00-00 |
| w Petugas                               | 8    | UDIN                |                                                                                                    |             | udin@aja.com                 | 0000-00-00 |
| n Articles                              | 9    | UDIN LAGI           |                                                                                                    |             | udin@lagiaja.com             | 0000-00-00 |
| 🗮 Event                                 | 10   | UDIN HUMAS SEMARANG |                                                                                                    |             | udinhumas@smg.com            | 0000-00-00 |
| Ø Web Module                            | 11   | ADMIN KEMENDAGRI    |                                                                                                    |             | admin@kemendagri.ho.id       | 0000-00-00 |

## gambar. halaman data pemohon

| Tanggal Awal       | Tanggal Akhir       |
|--------------------|---------------------|
| Pilih Tanggal Awal | Pilih Tanggal Akhir |

gambar. halaman cetak laporan

# 2. DOKUMEN INFORMASI PUBLIK

Modul ini berfungsi untuk melakukan tambah/ubah/hapus Document Informasi Publik (DIP) yang ditampilkan di halaman Front-End. Fitur ini bisa diakses melalui samping kiri.

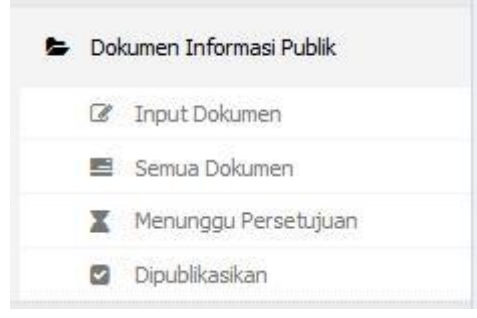

Gambar. modul Dokumen Informasi Publik

Pada modul Dokumen Informasi Publik di samping kiri terdapat 4 (empat) pilihan menu, yaitu:

a. Input dokumen

Tombol ini berfungsi untuk mengakses halaman daftar informasi yang dimuat.

| Upload Dokumen                                                      |                     |          |
|---------------------------------------------------------------------|---------------------|----------|
| lubut                                                               | Kategori            |          |
|                                                                     | Berkala             | *        |
| Kandungan Informasi                                                 | Jenis               |          |
| Bource ← / # X 1 6 6 6 0 2 3 0 ?                                    | Profil Badan Publik | *        |
|                                                                     | Туре                |          |
| B I U S × <sub>s</sub> x <sup>s</sup>   I <sub>x</sub> A · ⊠· ∞ ∞ № | Audio               | ~        |
|                                                                     | File Name           |          |
|                                                                     |                     | 🗁 Browse |
|                                                                     | Keterangan          |          |
|                                                                     |                     |          |
|                                                                     |                     |          |
|                                                                     | Status Dokumen      |          |
|                                                                     | Draft               | *        |
|                                                                     |                     |          |
|                                                                     |                     |          |
|                                                                     | 4                   |          |
| Terbitian Sebagai                                                   |                     |          |
| PPID Kementerian Dalam Negeri                                       | ~                   |          |
|                                                                     |                     |          |
| Proses                                                              |                     |          |

Gambar. halaman input dokumen

# Tahapan untuk menambah Document baru:

- Masukkan judul DIP di kolom "Judul DIP".
- Masukkan "kandungan informasi" terkait dokumen yang di input .
- Masukkan Penanggungjawab Penerbitan di kolom "Terbitkan sebagai"
- Pilih bentuk informasi di kolom **"Type"** apakah **"audio"**, **"video"** atau **"teks"**
- Pilih kategori informasi di kolom **"jenis Informasi"** apakah **"Berkala"**, **"serta merta"** atau **"setiap saat"**
- Pilih jenis informasi di kolom "Jenis"
- Unggah file di kolom **"browse.."**
- Pilih status publikasi "terbit"
- Klik tombol hijau "Proses"

# b. Semua dokumen

Tombol ini berfungsi untuk mengakses semua daftar informasi yang sudah diterbitkan. Pada halaman ini admin utama juga dapat melakukan **"hapus"** atau **"edit"** dokumen yang sudah diterbitkan. selain itu admin utama juga dapat melakukan **"Cetak laporan"** daftar informasi publik berdasarkan **"jenis informasi"**, **"kategori Informasi"**, **"penerbit informasi"**dan **"tanggal"**.

| Ménu                                | Dokumen Informasi Publik                                                                                                  |                                                  | II Input Dokumen 🔒 Cetak Laporan       |
|-------------------------------------|----------------------------------------------------------------------------------------------------|--------------------------------------------------|----------------------------------------|
| Permohonan Informasi                |                                                                                                    |                                                  |                                        |
| Dokumen Informasi Publik            | Kategori Jenis                                                                                                    | Penerbit                                         |                                        |
| Input Dokumen                       | - Semua Kategori - 🖌 - Semua Jenis -                                                                                      | - Semua Komponen -                               | Q Cari Reset                           |
| Semua Dokumen  Menunggu Persetujuan | # JUDUL                                                                                                    | JENIS KATEGORI                                   | PENERBIT                               |
| Dipublikasikan                      | Peraturan Menteri Dalam Negeri Nomor 24 Tahun 2006                                                                        | Berkala Regulasi                                 | Ditjen Bina Pembangunan Daerah 🛛 💽 🖉 🗵 |
| # Petugas                           | Satu Pintu                                                                                                    |                                                  |                                        |
| Articles                            | 2 Panduan Praktis Administrasi Kiaim Faskes                                                                               | Setiap Saat Laporan dan prosedur akses informasi | PPID Kementerian Dalam Negeri 💿 🔽 💌    |
| 🖆 Event                             | Persturan Menteri Dalam Negeri Nomor 29 Tahun 2008<br>3 tentang Pengembangan Kawasan Strategis Cepat.<br>Tumbuh Di Daerah | Setiap Saat Regulasi                             | Ditjen Bina Pembangunan Daerah 🛛 🛛 🛛 🗷 |
| Web Module                          | Peraturan Menteri Dalam Negeri Nomor 28 Tahun 2008                                                                        | Setiap Saat Regulasi                             | Ditjen Bina Pembangunan Daerah 🛛 💽 🖉 🙁 |
| Administrator                       | <ul> <li>tentang tata cara evaluasi kancangan meratuhan<br/>Daerah Tentang Rencana tata Ruang Daerah</li> </ul>           |                                                  |                                        |
| 🌢 My Menu                           | S Peraturan Menteri Dalam Negeri Nomor 27 Tahun 2009<br>tentang Pédoman Penetapan Izin gangguan Di Daerah                 | Setiap Saat Regulasi                             | Ditjen Bina Pembangunan Daerah 🛛 🔽 🕱   |
|                                     | 6 Rencana Kerja Dinas Komunikasi                                                                                          | Berkala Program dan Kegiatan                     | PPID Kementerian Dalam Negeri 💽 🖉 🗵    |
|                                     | 7. Presentasi Instrumen Perillaian Perubahan Pola Pikir<br>dan Budaya Kerja Aparatur Kementerian Dalam Negeri             | Setiap Saat Profil Badan Publik                  | Sekretariat Jenderal                   |

Gambar. halaman semua dokumen

Tahapan untuk menambah "Edit Documen";

- ubah judul DIP di kolom **"Judul DIP".**
- ubah "kandungan informasi" terkait dokumen yang di input .
- ubah Penanggungjawab Penerbitan di kolom "Terbitkan sebagai"
- ubah bentuk informasi di kolom "Type" apakah "audio", "video" atau "teks"
- ubah kategori informasi di kolom **"jenis Informasi"** apakah **"Berkala"**, **"serta merta"** atau **"setiap saat"**
- ubah jenis informasi di kolom "Jenis"
- Unggah file di kolom **"browse.."**
- Pilih status publikasi "terbit"
- Klik tombol hijau "Proses"

|                     | ~                                    |
|---------------------|--------------------------------------|
|                     |                                      |
|                     | *                                    |
|                     |                                      |
|                     | ~                                    |
| Tanggal Akhir       |                                      |
| Pilih Tanggal Akhir |                                      |
|                     | Tanggal Akhir<br>Pilih Tanggal Akhir |

Gambar. Cetak laporan

# c. Menunggu Persetujuan

Tombol ini berfungsi untuk mengakses semua daftar informasi yang masih dalam bentuk "draft" atau "belum diterbitkan" dan menunggu proses moderasi dan persetujuan atasan. Pada halaman ini admin utama juga dapat melakukan **"hapus"** atau **"edit"** dokumen yang sudah diterbitkan. selain itu admin utama juga dapat melakukan **"Cetak laporan"** daftar informasi publik berdasarkan **"jenis informasi"**, **"kategori Informasi"**, **"penerbit informasi"** dan **"tanggal"**.

| Menu                                                            | Menu | inggu Persetujuan                                    |                              |                                                  | I Input Dokumen ⊖ Cetak |
|-----------------------------------------------------------------|------|------------------------------------------------------|------------------------------|--------------------------------------------------|-------------------------|
| Permohonan Informasi                                            |      |                                                      |                              |                                                  |                         |
| Dokumen Informasi Publik                                        |      | 3UDUL                                                | KATEGORI                     | PENERBIT                                         |                         |
| 🕼 Input Dokumen                                                 | 1    | Dafter rekapitulasi PPID kabupaten seluruh Indonesia | Berkala<br>Informasi Kinerja | Sekretariat Jenderal<br>Kementerian Dalam Negeri |                         |
| <ul> <li>Semua Dokumen</li> <li>Menunggu Persetujuan</li> </ul> | 2    | Daftar rekapitulasi PPID Propinsi seluruh Indonesia  | Berkala<br>Informasi Kinerja | Sekretariat Jenderal<br>Kementerian Dalam Negeri |                         |
| Dipublikasikan                                                  |      |                                                      |                              |                                                  |                         |
| Petugas                                                         |      |                                                      |                              |                                                  |                         |
| Articles                                                        |      |                                                      |                              |                                                  |                         |

gambar. halaman menunggu persetujuan

# d. dipublikasikan

Tombol ini berfungsi untuk mengakses semua daftar informasi yang sudah dipublikasikan. Pada halaman ini admin utama juga dapat melakukan **"hapus"** atau **"edit"** dokumen yang sudah diterbitkan. selain itu admin utama juga dapat melakukan **"Cetak laporan"** daftar informasi publik berdasarkan **"jenis informasi"**, **"kategori Informasi"**, **"penerbit informasi"**dan **"tanggal"**.

| Menu                                   | Dip | ublikasikan                                                                                                    | 12 Input Dolumen Di Catali                          |                                                            |  |
|----------------------------------------|-----|----------------------------------------------------------------------------------------------------|-----------------------------------------------------|------------------------------------------------------------|--|
| Permohonan Informasi                   |     |                                                                                                    |                                                     |                                                            |  |
| Dokumen Informasi Publik               | #   | JUDUL                                                                                                    | KATEGORI                                            | PENERBIT                                                   |  |
| 🕼 Input Dokumen                        | 1   | Peraturan Menteri Dalam Negeri Nomor 24 Tahun 2006<br>tentang Pedoman Penyelenggaraan Pelayanan Terpadu<br>Satu Pintu  | Berkale<br>Regulasi                                 | Ditjen Bina Pembangunan Daerah<br>Kementerian Dalam Negeri |  |
| 🗃 Semua Dokumen                        |     |                                                                                                    |                                                     |                                                            |  |
| Menunggu Persetujua     Dipublikasikan | 2   | Panduan Praktis Administrasi Klaim Faskes                                                                              | Setiap Saat<br>Laporan dan prosedur akses informasi | PPID Kementerian Dalam Negeri<br>Kementerian Dalam Negeri  |  |
| # Petugas                              | 3   | Peraturan Menteri Dalam Negeri Nomor 29 Tahun 2008<br>tentang Pengembangan Kawasan Strategis Cepat<br>Tumbuh Di Daerah | Setiap Seat<br>Regulasi                             | Ditjen Bina Pembangunan Daerah<br>Kementerian Dalam Negeri |  |
| Articles                               | 4   | Peraturan Menteri Dalam Negeri Nomor 28 Tahun 2008                                                                     | Setiap Saat                                         | Ditjen Bina Pembangunan Daerah                             |  |
| 🖆 Event                                |     | tentang Tata Cara Evaluasi Rancangan Peraturan<br>Daerah Tentang Rencana tata Ruang Daerah                             | Regulasi                                            | Kementerian Dalam Negeri                                   |  |
| Web Module                             | 5   | Peraturan Menteri Dalam Negeri Nomor 27 Tahun 2009<br>tentang Pedoman Penetapan Izin gangguan Di Daerah                | Setiap Saat<br>Regulasi                             | Ditjen Bina Pembangunan Daerah<br>Kementerian Dalam Negeri |  |
| Administrator                          | 6   | Rencana Kerja Dinas Komunikasi                                                                                         | Berkala<br>Program dan Keglatan                     | PPID Kementerian Dalam Negeri<br>Kementerian Dalam Negeri  |  |

Gambar. halaman dipublikasikan